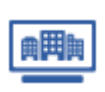

マイリストを申し込む ※親ユーザーIDのみ実施可能

■ Step1 マイリスト検索 画面へ遷移 トップページ > ユーティリティーメニュー > マイリストをクリックします。

マイリストが表示されない、またはグレーになっていてクリックできない場合、営業担当者もしくはサポートデスクまでご連絡ください。

- Step2 マイリスト申込 画面へ遷移 【マイリスト申込】をクリックします。
- Step3 マイリスト申込 マイリスト申込内容を確認のうえ、【申し込む】をクリックします。
- 子ユーザーID(IDの末尾が001以外)では申込できません。

| 企業検索                                                                                                    |                                                                                                    |                                                   | Street of the second second second second second second second second second second second second second second |                                                                                              |  |
|----------------------------------------------------------------------------------------------------|----------------------------------------------------------------------------------------------------|---------------------------------------------------|----------------------------------------------------------------------------------------------------|----------------------------------------------------------------------------------------------|--|
|                                                                                                    |                                                                                                    |                                                   | <ul> <li>主法スッ<br/>ります</li> </ul>                                                                                | /セージが 75件あ                                                                                   |  |
| 国内公常振起                                                                                                    | 1 30 4                                                                                                    | 2. 本体的                                            | A                                                                                                    | ント申込み                                                                                        |  |
| BIRT JAL FARINER                                                                                                    | 777 413                                                                                                    | LINGING HIS                                       |                                                                                                    |                                                                                              |  |
| 留号を入力し「快来」を押し<br>第字符号                                                                                                    |                                                                                                    |                                                   |                                                                                                    |                                                                                              |  |
| 国内企業の英文企業要要はごさ<br>国内企業の英文保護しポートに                                                                                                    | 世界240<br>50<br><u>まご50</u><br>まご50<br>まご50<br>第国内企                                                                                                 | 0力固起の企業機要情報や詳細<br>取得することができます。<br>単の英文企業概要および調査レー | ト管理ボックス >                                                                                                    |                                                                                              |  |
| 名 検<br>Click fo                                                                                                    | 繁<br>r Search (海                                                                                                    | Base online   D&B<br>外企業編集)   (                   | 3レポート<br>DBIA)                                                                                                  | ter電子版 >                                                                                     |  |
|                                                                                                    |                                                                                                    |                                                   |                                                                                                    |                                                                                              |  |
| 企業検索                                                                                                    | 調査レポート                                                                                                    | 倒產·特別記事                                           | 市場動向                                                                                                    | マイページ                                                                                        |  |
|                                                                                                    |                                                                                                    |                                                   |                                                                                                    | マイリスト申込                                                                                      |  |
|                                                                                                    |                                                                                                    |                                                   |                                                                                                    | マイリスト申込                                                                                      |  |
| マイリスト申込                                                                                                    |                                                                                                    | ¥                                                 |                                                                                                    | マイリスト申込<br>()<br><u>ユーザーガー</u>                                                               |  |
| マイリスト申込                                                                                                    |                                                                                                    |                                                   |                                                                                                    | マイリスト申込<br>2 <u>-サーカィ</u>                                                                    |  |
| マイリスト申込<br>イリスト申込内容<br>LーザーID                                                                                                    | AA000001                                                                                                    | ¥                                                 |                                                                                                    | マイリスト申込<br>2 <u>-サーガイ</u>                                                                    |  |
| マイリスト申込<br>イリスト申込内容<br>LーザーID<br>5月                                                                                                    | AA000001<br>(株) 夏奈恵エリザーチ                                                                                                    |                                                   |                                                                                                    | マイリスト申込<br>マイリスト申込                                                                           |  |
| マイリスト申込<br>イリスト申込内容<br>L-ザーID<br>時<br>階                                                                                                    | AA000001<br>(税)東京度エリサーチ<br>経営企業基本                                                                                                    | >                                                 |                                                                                                    | マイリスト申込 4                                                                                    |  |
| マイリスト申込<br>イリスト申込内容<br>L-ザーID<br>時<br>階<br>調測者                                                                                                    | AA000001<br>(例)東京定11サーチ<br>経営企業産<br>東島 久仁夫                                                                                                    |                                                   |                                                                                                    | マイリスト申込 4                                                                                    |  |
| マイリスト申込<br>イリスト申込内容<br>(ーザーTD<br>5日<br>2日<br>2日<br>2日<br>2日<br>2日<br>2日<br>2日<br>2日<br>2日<br>2日<br>2日<br>2日<br>2日                                                                                                    | AA000001<br>(称)東京応ごリサーチ<br>援軍全事憲<br>東海 久に夫<br>C100100000000                                                                                        | >                                                 |                                                                                                    | マイリスト申込 4                                                                                    |  |
| マイリスト申込<br>イリスト申込内容<br>(一ゲー10<br>時<br>7<br>7<br>7<br>7<br>7<br>7<br>7<br>7<br>7<br>7<br>7<br>7<br>7<br>7<br>7<br>7<br>7<br>7                                                                                                    | AA000001<br>(8) 東京臣エリサーチ<br>経営を憲<br>東島 久仁夫<br>C103100000000<br>10,000年                                                                             |                                                   |                                                                                                    | マイリスト申込 - 1<br>2 ユーゼーカ・                                                                      |  |
| マイリスト申込<br>イリスト申込内容<br>ザ-10<br>得<br>増<br>調査<br>譲っ一-ド<br>掛上原件家                                                                                                    | AA000001<br>(株)東京原エリサーチ<br>寝園企業室<br>東島 久に夫<br>C100100000000<br>10,000年<br>たいよの力支援の                                                                 | 240                                               | 21 <del>894</del> 23                                                                                            | <u>→</u><br><u>→</u><br><u>→</u><br><u>→</u><br><u>→</u><br><u>→</u><br><u>→</u><br><u>→</u> |  |
| マイリスト申込<br>イリスト申込内容<br>にサー10<br>跨<br>層<br>酒<br>酒<br>酒<br>課<br>二 一下<br>様<br>注風件収                                                                                                    | AA000001<br>(株)東京高工リサーチ<br>経営企業<br>東高 久仁夫<br>C10010000000<br>10,000年<br>Isrvan2木体の<br>J(シグプラン                                                      | ₹{/IJ}                                            | 2.1受好件款<br>100~10.000件                                                                                          | ▼<1721+#2                                                                                    |  |
| マイリスト申込<br>イリスト申込内容<br>ニグー10<br>時<br>掲<br>調査<br>諸二<br>下<br>様<br>上現件家                                                                                                    | AA000001<br>(株)東京東エリサーチ<br>琴覧会車憲<br>東夏 久に夫<br>C10010000000<br>10,000件<br>Lsr-van2木体の<br>パッグフラン<br>パックラ                                             | ₹40)<br>0~99ft                                    | <b>21-登録告款</b><br>100~100.000件<br>3.000円                                                                        | マイリスト申込<br>2 ユーザーカコ                                                                          |  |
| マイリスト申込<br>イリスト申込内容<br>(-サーロ<br>時<br>環<br>圏<br>調<br>者<br>感<br>コート<br>検上風件家                                                                                                    | AA000001<br>(名) 東京高工リサーチ<br>経営企業<br>東島 久仁夫<br>C10010000000<br>10,000年<br>Lsr van2木枝の<br>バック5<br>バック5                                               | ₹{0;<br>0~99ft                                    | スト登録件款<br>100~10,000件<br>3,000円<br>6,000円                                                                       | マイリスト中丛<br>2 ユ <u>ーサー</u> カ・                                                                 |  |
| マイリスト申込<br>イリスト申込内音<br>ゲー10<br>得<br>掲<br>通<br>1<br>通<br>1<br>第<br>4<br>第<br>5<br>7<br>ド                                                                                                    | AA000001<br>(株) 東京高工リサーチ<br>程営企業差<br>東斎 久に大<br>C100100000000<br>10,000中<br><b>tsr-van2木林の</b><br>パッグフラン<br>パック21<br>パック21                          | 7(1);<br>0~99ff                                   | スト登録件数<br>100~10,000行<br>6,000戸<br>10,000戸<br>10,000戸                                                           | マイリスト申込<br>()<br>2-ザークコ                                                                      |  |
| マイリスト申込<br>イリスト申込内容<br>(ザ-10<br>時<br>環<br>調<br>調<br>者<br>調<br>者<br>調<br>者<br>構<br>2<br>用<br>十<br>単<br>内<br>の<br>ト申込<br>内容<br>()<br>一<br>り<br>()<br>一<br>の<br>内<br>の<br>一<br>の<br>内<br>の<br>一<br>の<br>の<br>内<br>の<br>一<br>の<br>の<br>の<br>の<br>の<br>の | AA000001<br>(名) 東京高工リサーチ<br>経営企業産<br>東島 久仁夫<br>C10010000000<br>10,000年<br><b>Ls-van2木枝の</b><br>バック石<br>バックろ<br>ノバック5<br>ノバック54<br>ノバック24<br>ノバック24 | <b>V</b> (1),<br>099f<br>1,000F                   | <b>2.1登録件款</b><br><b>100~10,000仟</b><br>3,000円<br>6,000円<br>10,000円                                             | ▼<1721+₩2                                                                                    |  |
| マイリスト申込<br>イリスト申込内容<br>レーザーID<br>時<br>諸<br>諸<br>二<br>ド<br>勝<br>北<br>原<br>件<br>歌                                                                                                    | AA000001<br>(例) 東京高工リサーチ<br>経営企業重<br>東島 久仁夫<br>C10010000000<br>10,000年<br><u>tsr van2本様の</u><br>パックブラン<br>パック22<br>パック23<br>パック50<br>パック50         | 240/<br>0~99R<br>1,000P                           | 入上型錄件款<br>100~10,000件<br>3,000円<br>10,000円<br>10,000円                                                           | ▼<1/12104                                                                                    |  |
| マイリスト申込<br>イリスト申込内容<br>に                                                                                                    | AA000001<br>(ネ)東京京エリサーチ<br>経営企業産<br>東島 久仁夫<br>C10100000000<br>10,000年<br><b>は5-van2未成の</b><br>バックフラン<br>バック方<br>バック方<br>バックプ3<br>バックプ3             | <b>7</b> 40;<br><b>0~99f</b><br>1,000F]           | <b>スト登録合款</b><br>100~10,000년<br>6,000년<br>10,000년<br>12,000년                                                    | ▼<1721+₩2                                                                                    |  |
| マイリスト申込<br>イリスト申込内容<br>- レザーロ<br>時<br>輝<br>調新<br>一下<br>様<br>課<br>2<br>二<br>一<br>一<br>1<br>1<br>1<br>1<br>1<br>1<br>1<br>1<br>1<br>1<br>1<br>1<br>1                                                                                                  | AA000001<br>(8) 東京はリサーチ<br>経営企業<br>東京 久仁夫<br>C10010000000<br>10,000年<br>メックフラン<br>パックち<br>パックち<br>パックち<br>パックち<br>パックち<br>パックち<br>パックち<br>パックち     | 2-fU<br>0-99f<br>1,000F                           | <b>2.1受好有款</b><br><b>100~10,000件</b><br>6.000円<br>10,000円<br>12,000円                                            | ▼<1771+₩2                                                                                    |  |

(a) tsr-van2

企業検索

ユーザーID: AA000001 (株) 東京原工リサー (神社営業相当:東京支社 東原 久仁夫 TEI

倒產·特別記事

『WEB講求サービス』のご利用をお勧めします 詳細は<u>こちら</u> 世界で最も使われている「D&Bレポート」とは?(3'06)動画公開中 視聴は<u>こちら</u>

詳細はこちら

市場動向

・ お知らせ一覧
 ・ マイリスト
 ・ ポートフォリオ
 ・ 算通サービス登録内容
 ・ 利用状況
 ・ 管理名用会員検索

調査レポート

## ■Step4 購入確認

購入確認ダイアログ画面の【購入する】をクリックします。

| 全縣      | 1.000円 [1] |   |
|---------|------------|---|
| 111.104 | 10001      |   |
| ユーザーID  | AA000001   |   |
|         |            |   |
|         | キャンセル 開入する | ß |

 $\times$ 

購入確認

## ■ Step5 マイリスト申込完了

申込完了しておりますので、【マイリストを使う】をクリックしますと すぐにご利用いただけます。

|                                     | ・トップページ                | ・料金表)ガイドツア・                   | - →問い合わせ → ヘル:                  | ブ → 文字サイズ調整          | <u>- 97771</u>             |
|-------------------------------------|------------------------|-------------------------------|---------------------------------|----------------------|----------------------------|
| 🔇 tsr-van2                          | ユーザーID:AA(<br>(弊社営業担当: | 000001 (株)東京商:<br>東京支社 東商 久仁: | エリサーチ 様<br>夫 TEL:03-0000-0000   | 2                    | 美字商号(                      |
| 企業検索                                | 調査レ                    | ポート                           | 倒產·特別記事                         | 市場動向                 | マイページ                      |
|                                     |                        |                               |                                 |                      |                            |
|                                     |                        |                               |                                 |                      | X34                        |
| マイリスト甲込完了                           |                        |                               |                                 |                      |                            |
| 1721-427.1                          |                        |                               |                                 |                      |                            |
| マイリスト甲込が完了                          | しました。<br>フコア」「財除情報」    | 「御客レポート」「T                    | SR与信仰度頼しポートし                    | かいずわかを贈えするとマ         | イリストに登録され 購入したデ            |
|                                     |                        | IN THE REAL PROPERTY IN       | Constantion and a second second | AND THE COMPLEX OF C | I ZZYLI NEZERICH W MEZODCZ |
| ータが保存されます。                          |                        |                               |                                 |                      |                            |
| - レスロン<br>ータが保存されます。<br>データを購入せずマイ! | リスト登録だけを行う             | 場合は、商品一覧の                     | 「マイリスト登録」 ボタン                   | を押下してください。           |                            |

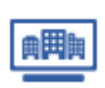

データを購入してマイリストに保存する ※子ユーザーIDでも実施可能

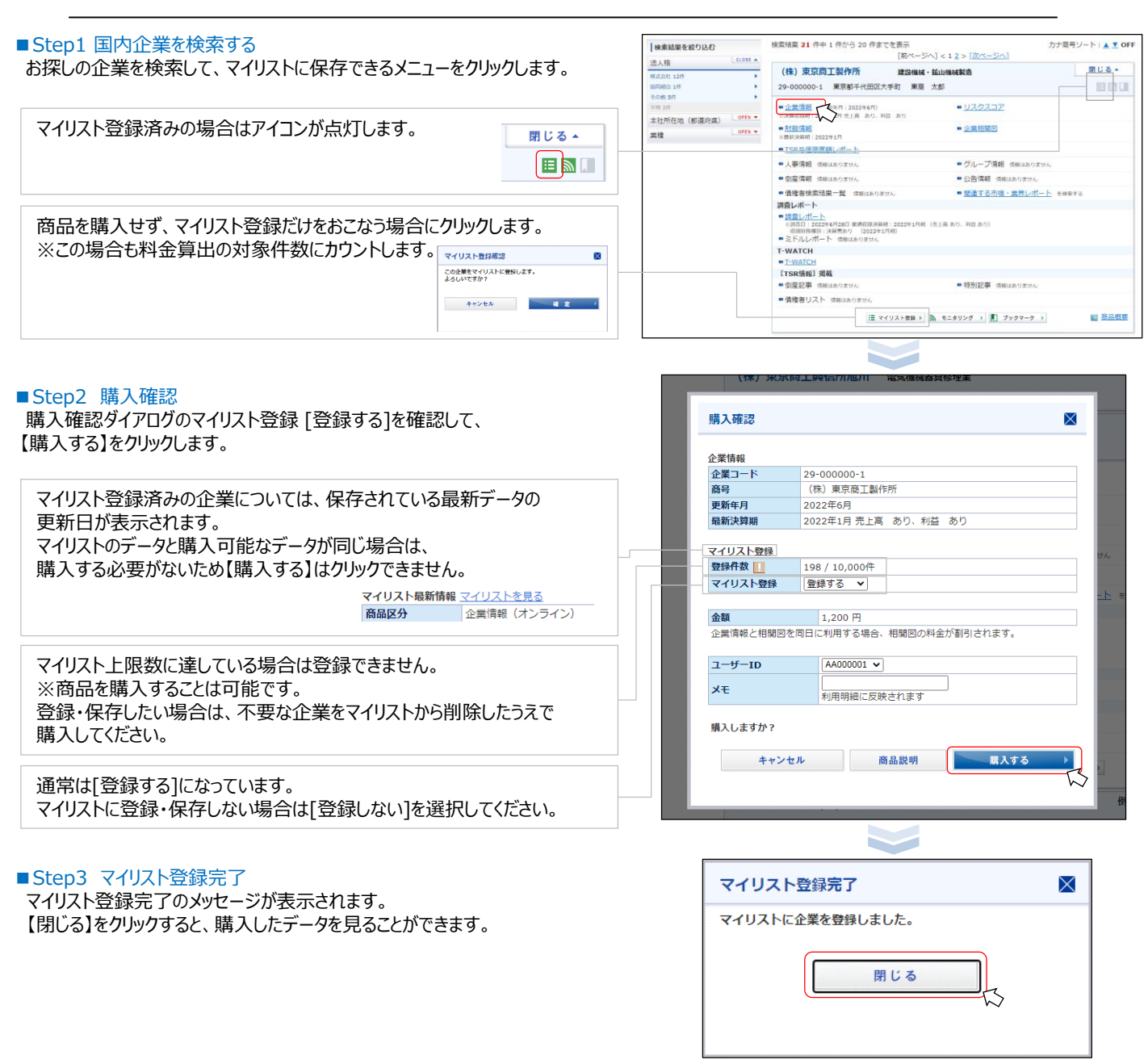

|                  | 企業情報/企業ダイジェスト      |
|------------------|--------------------|
|                  | 財務情報               |
| オンラインメニュー        | リスクスコア             |
| (tsr-van2収録メニュー) | 調査レポート(TSR REPORT) |
|                  | ミドルレポート            |
|                  | TSR与信限度額レポート       |

上記以外のオンラインメニューを購入してもマイリスト登録・保存は行われません。

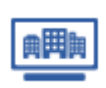

マイリストに企業を登録する(お探しの企業がない場合) ※子ユーザーIDでも実施可能

企業検索でお探しの企業がない場合は、お客さま自身で内容を入力して、マイリストに登録することができます。

# ■ Step1 企業を検索

企業検索結果の「ユーザー登録企業として新規登録する場合は <u>こちら</u>から操作してください。」をクリックします。

マイリスト検索結果 画面(「tsr-van2企業全体を検索する」選択時)で お探しの企業が無い場合も、同様のリンクから登録が可能です。

#### > 企業検索 企業検索 2-5-5-5-75 2023/04/25 18:21:37 漢字商号 🔟 商工経済研究所 □ 完全一致 □ 旧音号を含む カナ商号 □ 完全一致 所在論 企業委託委員 □ 事業所電話番号を含む □ 東京所有加水市の 漢字代表 カナ代表者 □ ※±→数 □ お目かられ □ ÷÷−数 DaB D-U-N-S® 企業コート 法人番号 クリアする くここまでの条件で検索 条件に該当する企業が見つかりませんでした。条件を変更して再検索してください。 **/てください**

#### ユーザー登録企業情報登録・更新 ? 1-7 ■ Step2 ユーザー登録企業として新規登録 2023/04/25 18:22:59 内容を入力して、【登録する】をクリックします。 ✓ 商工経済研究用 商号(全角) 株式会社 ショウコウケイザイケンキュウショ 英文商号 SHOKOUKEIZAIKENKYUSYO カナ商号・ 旧商号 所在地 **∓** 100 9999 (半角) 住所を検索 東京都 **~** 千代田区 **~** 「商号」「カナ商号」「所在地」の3項目は必須です。 都道府県 前1475年 市区郡 町村字丁目 (以降番地まで) 大手町 -99-99 ビル名・部屋番号 (全角) 「資本金」「従業員数」「業種」「代表者名」「カナ氏名」を 03 - 9999 FAX衛星 電話書 9999 資本金 入力すると、詳細検索の対象となります。 従業員會 経営コンサルタント業 意識激怒 業種は6業種まで選 択できます 削除 東商宗男 代表者名 (全角) カナ氏名 登録する (戻る

# ■Step3 登録内容の確認

入力内容を確認して、【登録する】をクリックします。

# ユーザー登録企業についても、

マイリスト利用料金の算出対象としてカウントされます。

| 企業検知      | 8          | 調査レポート               | 倒産・特      | 別記事   | 市場動向                  | マイページ     |       |
|-----------|------------|----------------------|-----------|-------|-----------------------|-----------|-------|
|           |            |                      |           |       |                       |           | X3402 |
| ユーザー登録    | 企業情報内容確    | 1B<br>BO             |           |       |                       |           |       |
|           |            |                      |           |       |                       |           |       |
| 以下の内容で登録し | ますが、よろしいで  | すか?(ユーザー登録)          | 企業情報について  |       | <u>利用料金</u> の算出対象として対 | カウントされます) |       |
| 商号        | (株) 商工経    | 清研究所                 |           |       |                       |           |       |
| 英文商号      | SHOKOU KE  | IZAI INSTITUTE CO.,I | .TD.      | 力士商号  | ショウコウケイザイ             | (ケンキュウショ  |       |
| 旧商号       |            |                      |           |       |                       |           |       |
| 所在地       | ₹100-9999  | 東京都千代田区大手町1          | -99-99    |       |                       |           |       |
| 電話番号      | 03-9999-99 | 99                   |           | FAX番号 | 03-9999-9999          |           |       |
| 資本金       |            |                      | 100,000千円 | 従業員数  |                       |           | 999\$ |
| 業種        | 7281 経営:   | コンサルタント業             |           |       |                       |           |       |
| 代表者名      | 東商 宗男      |                      |           | カナ氏名  |                       |           |       |
|           |            |                      |           |       |                       | <u> </u>  | _     |
| 《戻る       |            |                      |           |       |                       | 登録する      | •     |
|           |            |                      |           |       |                       | <u> </u>  |       |

## ■ Step4 登録完了

確認ダイアログ画面が表示されると、登録が完了します。

| 確認                         | X |
|----------------------------|---|
| ユーザー登録企業の登録が完了しました。<br>閉じる |   |